# JROC Quick Guide

## Contents

| JF | OC Quick Guide                    | 1            |
|----|-----------------------------------|--------------|
|    | What is RMS?                      | 1            |
|    | How to Access the RMS system      | 1            |
|    | How to Find and Open an Agreement | 2            |
|    | Agreement Status History          | <u></u><br>ב |
|    | Assignments                       | э<br>л       |
|    |                                   | <del>-</del> |
|    | runy executed Agreement           | 4            |

#### What is RMS?

There are three system modules associated with proposal submission, tracking and award activities in the RMS system:

- 1. Proposal Development (PD): This module provides a user the ability to create and submit proposals. A copy of the PD record is automatically created in the PT module for use of tracking all activities associated with that record after submission to the agency.
- Proposal Tracking (PT): This module supports all activities (i.e. JIT, decline, award) which occur after a proposal has been submitted to a sponsoring agency. PT houses a copy of the PD record submitted to the sponsor. PT is also separately used by the Joint Research Office for Contracts (JROC) for managing contracts. If awarded, the PT module will also house pertinent information about your award, including the award budget.
- 3. Award Tracking (AT): This module is used to capture award increment statuses. An award increment is any document received at award, and includes Project Activation, Award Notices (original and revised), No Cost Extension, etc.

#### How to Access the RMS system

To access the system go to <u>https://rms.wustl.edu/</u>. Enter your WUSTL key user name and password.

|                                                                                                    | 🐯 Washington University in St. Louis                                     |  |  |  |  |  |  |  |  |  |
|----------------------------------------------------------------------------------------------------|--------------------------------------------------------------------------|--|--|--|--|--|--|--|--|--|
| WUSTL Key Login 🗟                                                                                   |                                                                          |  |  |  |  |  |  |  |  |  |
| Username                                                                                            |                                                                          |  |  |  |  |  |  |  |  |  |
|                                                                                                    | Forgot WUSTL Key ID?                                                     |  |  |  |  |  |  |  |  |  |
| Password                                                                                            | )                                                                        |  |  |  |  |  |  |  |  |  |
|                                                                                                    | Forgot WUSTL Key Password?                                               |  |  |  |  |  |  |  |  |  |
| Log                                                                                                 | wustl KEY                                                                |  |  |  |  |  |  |  |  |  |
| This is a private network of Washington University in St. L<br>agreement to this Privacy Statement. | ouis. Unauthorized access is prohibited. Use of this website constitutes |  |  |  |  |  |  |  |  |  |
| V 2.1 BUILD -30913                                                                                  |                                                                          |  |  |  |  |  |  |  |  |  |

Once you have logged in, you will see your Home

page. The set-up of your Home page will reflect your role in the system and how you have configured your portal.

| Sponsored Projects                                      | R        | MS Research                                             | Management S                          | ystem          |              |                                      |  |
|---------------------------------------------------------|----------|---------------------------------------------------------|---------------------------------------|----------------|--------------|--------------------------------------|--|
| Award Tracking                                          | _        |                                                         |                                       |                |              |                                      |  |
| Conflict of Interest                                    | Me       | ssages                                                  | Page                                  | 1 of 13 🗿 🕲    | Things to do | )                                    |  |
| SPIN                                                    | inb<br>M | RMS Administration, COI<br>Unexpected Route Disposition | Select 💌 🖸<br>13-Jan-2017 19:19:08 PM | elete New Mail |              | No Records/Items need your attention |  |
| or Assistance                                           |          | RMS Administration, COI<br>Unexpected Route Disposition | 13-Jan-2017 07:42:25 AM               |                |              |                                      |  |
| echnical                                                | 50       | RMS Administration, COI<br>Unexpected Route Disposition | 29-Dec-2016 15:05:15 PM               |                |              |                                      |  |
| nd troubleshooting                                      |          | RMS Administration, COI<br>Unexpected Route Disposition | 20-Dec-2016 15:26:32 PM               |                |              |                                      |  |
| &P Helpdesk: 314.935.5707                               |          | RMS Administration, COI<br>Unexpected Route Disposition | 20-Dec-2016 09:39:46 AM               |                |              |                                      |  |
| on-Technical<br>ystem functionality, process and policy |          | RMS Administration, COI<br>Unexpected Route Disposition | 20-Dec-2016 09:39:46 AM               |                |              |                                      |  |
| roposal Development/Tracking<br>• User Guide            |          | RMS Administration, COI<br>Unexpected Route Disposition | 20-Dec-2016 09:39:46 AM               |                |              |                                      |  |
| Your Assigned OSRS Grant Analyst<br>314.747.4134        |          | RMS Administration, COI<br>Unexpected Route Disposition | 20-Dec-2016 09:39:46 AM               |                |              |                                      |  |
| • researchgrants@wusm.wustl.edu PIN: 314.747.1654       |          | RMS Administration, COI<br>Unexpected Route Disposition | 20-Dec-2016 09:39:46 AM               |                |              |                                      |  |
| DI: 314.747.4181 or coi@wustl.edu                       | 2        | RMS Administration, COI<br>Unexpected Route Disposition | 20-Dec-2016 09:39:46 AM               |                |              |                                      |  |

#### How to Find and Open an Agreement

Using the Quick Find field on your Home page is the quickest way to search for an agreement. Enter the Last Name, Project Number, Project Title, or Sponsor Name in the field and click the magnifying glass.

| Home My Profile N      | ly Items Search For Items | Contacts     | Calendar | Messages    | Things to Do         | Quick Find                    |
|------------------------|---------------------------|--------------|----------|-------------|----------------------|-------------------------------|
| Sponsored Projects     | DMCR                      | sear         | ch Ma    | nade        | ment Svs             | stem                          |
| Section Award Tracking |                           | Joourt       |          | inago       | mont oye             |                               |
| Conflict of Interest   | Things to do              |              |          | Filter by A | rea v Show Completed | Items Display Options/Sorting |
| SPIN                   | No Records/Items need you | ir attention |          |             |                      |                               |

In "Records Found," move your cursor over the red record number to show the hover menu. Move your cursor down to "**Proposal Tracking**," then click "**Edit**." This will open the record in the Proposal Tracking module.

| Records Found                                                                      | Switch Recipients You Filter by Area Sorting                                           |
|------------------------------------------------------------------------------------|----------------------------------------------------------------------------------------|
| P18-04209 Proposal Development  RMS 102 University Proposal Tracking Overview Info | Edit       Not Specified       Status: Approved for Submission         View       View |
| Forward                                                                            | Showing 1 through 1 of 1 Items Found                                                   |

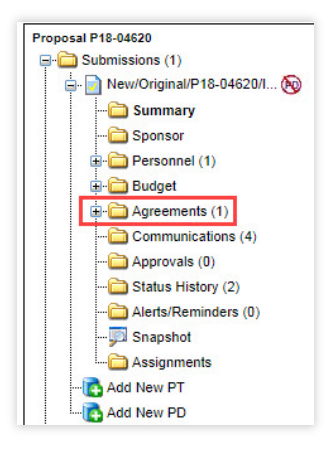

In the left-side navigation, click the "**Agreements**" folder. JROC will use this folder to track all agreements under negotiation by JROC whether or not a PD Record is associated with the agreement. Unfunded agreements are entered here as well.

Depending on the Agreement Type (Subawards, Modfication, etc.) there will be a subfolder listed. Click the sub-folder to open the agreement.

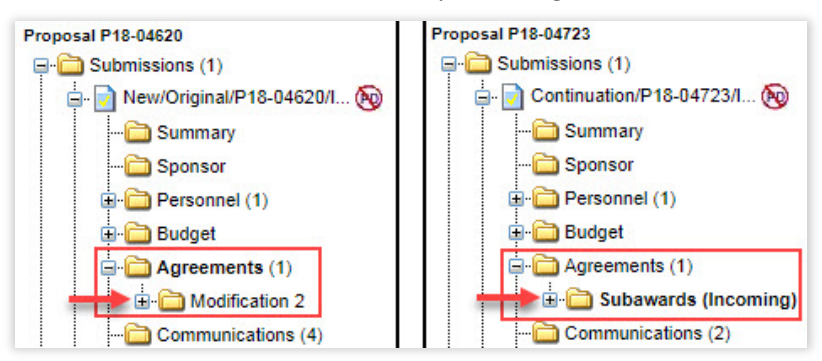

#### **Agreement Status History**

The Agreement Status History section includes the current status of the agreement (e.g., pending intake, in signature process, etc.). The agreement status of "Fully Executed" is the final status.

| sai P18-04620                                                                                                    |                                                                                                    |                                                                                                    |                |                                                                                                    |                 |                                                                                                    |               |                | Edit Mode                            |
|----------------------------------------------------------------------------------------------------|----------------------------------------------------------------------------------------------------|----------------------------------------------------------------------------------------------------|----------------|----------------------------------------------------------------------------------------------------|-----------------|----------------------------------------------------------------------------------------------------|---------------|----------------|--------------------------------------|
| Submissions (1)                                                                                                    | 6                                                                                                    |                                                                                                    |                |                                                                                                    |                 |                                                                                                    |               |                |                                      |
|                                                                                                    | Edit Agreements/Cor                                                                                                    | ntracts                                                                                                    |                |                                                                                                    |                 |                                                                                                    |               | Current Status | : Fully Execu                        |
| Sponsor                                                                                                    | Agreement Type                                                                                                    |                                                                                                    | Agreement From |                                                                                                    | Agreement To    |                                                                                                    | Date Signed   |                |                                      |
| Personnel (1)                                                                                                    | Modification 2                                                                                                    | •                                                                                                    |                |                                                                                                    |                 |                                                                                                    |               |                |                                      |
| H- Budget                                                                                                    | Institution Name                                                                                                    |                                                                                                    |                |                                                                                                    | Second Party Id |                                                                                                    |               |                |                                      |
| Agreements (1)                                                                                                    | Annual Confirm                                                                                                    |                                                                                                    |                |                                                                                                    | 00420410105     |                                                                                                    |               |                |                                      |
| - Modification 2                                                                                                    | Agreement Conditions                                                                                                    |                                                                                                    |                |                                                                                                    |                 |                                                                                                    |               |                |                                      |
| Assignments                                                                                                    | <u></u>                                                                                                    |                                                                                                    |                |                                                                                                    |                 |                                                                                                    |               |                |                                      |
| Communications (4)                                                                                                    |                                                                                                    |                                                                                                    |                |                                                                                                    |                 |                                                                                                    |               |                |                                      |
| Approvais (0)                                                                                                    |                                                                                                    |                                                                                                    |                |                                                                                                    |                 |                                                                                                    |               |                |                                      |
| Status History (2)                                                                                                    | Agreement Status Hi                                                                                                    | istory                                                                                                    |                |                                                                                                    |                 |                                                                                                    |               |                |                                      |
| Alens/Reminders (0)                                                                                                    | Agreement Status                                                                                                    | <u> </u>                                                                                                    |                | Agreement Status                                                                                                    | History Date    |                                                                                                    |               |                |                                      |
| Shapshot                                                                                                    | Fully Executed                                                                                                    | •                                                                                                    |                | 25-Jun-2018                                                                                                    |                 |                                                                                                    |               |                |                                      |
| Add New DT                                                                                                    | Agreement Status History Cor                                                                                                    | imments                                                                                                    |                |                                                                                                    |                 |                                                                                                    |               |                |                                      |
| Add New PD                                                                                                    |                                                                                                    |                                                                                                    |                |                                                                                                    |                 |                                                                                                    |               |                |                                      |
| Agreements (1)                                                                                                    |                                                                                                    |                                                                                                    |                |                                                                                                    |                 |                                                                                                    |               |                |                                      |
| Augentic (4)                                                                                                    |                                                                                                    |                                                                                                    |                |                                                                                                    |                 |                                                                                                    |               |                |                                      |
| Awards (1)                                                                                                    | You have 1000 charact.                                                                                                    | ters left.                                                                                                    |                |                                                                                                    |                 |                                                                                                    |               |                |                                      |
| Awards (1)<br>Approvals (0)                                                                                                    | You have 1000 charact                                                                                                    | ters left.                                                                                                    |                |                                                                                                    |                 |                                                                                                    |               |                |                                      |
| Awards (1)<br>Approvals (0)<br>Deliverables (0)                                                                                           | You have 1000 charact                                                                                                    | status                                                                                                    |                | Recorded Date                                                                                                    |                 | Recorded By                                                                                                    |               | Comments       | Delete                               |
| Awards (1)<br>Approvals (0)<br>Deliverables (0)<br>Communications (4)                                                                     | You have 1000 charact<br>Date<br>24-May-2018                                                                                                    | ters left. Status Fully Executed                                                                                                    |                | Recorded Date<br>05-Jun-2018 10:13:02 AM                                                                                                    |                 | Recorded By<br>Meryl Alison Kossmeyer                                                                                    |               | Comments       | Delete                               |
| Approvals (1)<br>Approvals (0)<br>Deliverables (0)<br>Communications (4)<br>Activity Log (0)                                              | You have 1000 charact Date 24-May-2018 24-May-2018                                                                                                    | sters left. Status Fully Executed Signed/Approved by JROC Pending Full Execute                                                                                                    |                | Recorded Date<br>05-Jun-2018 10:13:02 AM<br>05-Jun-2018 10:12:49 AM                                                                                                    |                 | Recorded By<br>Meryl Alison Kossmeyer<br>Meryl Alison Kossmeyer                                                          |               | Comments       | Delete                               |
| Awards (1)<br>Approvals (0)<br>Deliverables (0)<br>Communications (4)<br>Activity Log (0)<br>Attachments (1)                              | You have         1000         charact           Date         24-May-2018         24-May-2018 | Status<br>Fully Executed<br>Signed/Approved by JROC Pending Full Execute<br>In Signature Process                                                                                      | <br>on         | Recorded Date<br>05-Jun-2018 10:13:02 AM<br>05-Jun-2018 10:12:49 AM<br>05-Jun-2018 10:12:33 AM                                                                                          |                 | Recorded By<br>Meryl Alison Kossmeyer<br>Meryl Alison Kossmeyer<br>Meryl Alison Kossmeyer                                |               | Comments       | Delete                               |
| Avaratos (1)<br>Approvals (0)<br>Deliverables (0)<br>Communications (4)<br>Activity Log (0)<br>Attachments (1)<br>Alerts/Reminders (0)    | You have 1000 charact<br>Date:<br>24-May-2018<br>24-May-2018<br>24-May-2018<br>23-May-2018                                                                                                    | Status<br>Fully Executed<br>Signed/Approved by JROC Pending Full Execute<br>In Signative Process<br>Assigned to Negotiator for Initial Review                                         | on             | Recorded Date<br>05-Jun-2018 10:13:02 AM<br>05-Jun-2018 10:12:49 AM<br>05-Jun-2018 10:12:33 AM<br>04-Jun-2018 11:23:05 AM                                                               |                 | Recorded By<br>Meryl Alison Kossmeyer<br>Meryl Alison Kossmeyer<br>Meryl Alison Kossmeyer<br>Courtney Maue               |               | Comments       | Delete<br>fit<br>fit<br>fit          |
| (Avarias (1)<br>(Approvals (0)<br>(Deliverables (0)<br>(Communications (4)<br>Activity Log (0)<br>Attachments (1)<br>Alerts/Reminders (0) | You have 1000 charact<br>Date:<br>24-May-2018<br>24-May-2018<br>24-May-2018<br>23-May-2018<br>22-May-2018<br>22-May-2018                                                                                                    | Status     Fully Executed     Signed/Approved by JROC Pending Full Execute     In Signature Process     Assigned to Regolitator for Initial Review     Initial Contact/Pending Intake | on             | Recorded Date<br>05-Jun-2018 10:13:02 AM<br>05-Jun-2018 10:12:49 AM<br>05-Jun-2018 10:123 AM<br>04-Jun-2018 11:23:05 AM<br>04-Jun-2018 11:22:07 AM                                      |                 | Recorded By<br>Meryl Alson Kossmeyer<br>Meryl Alson Kossmeyer<br>Meryl Alson Kossmeyer<br>Courtney Maue<br>Courtney Maue | PI notificati | Comments       | Delete<br>11<br>11<br>11<br>11<br>11 |
| warates (1)<br>Approvals (0)<br>Deliverables (0)<br>Communications (4)<br>Activity Log (0)<br>Attachments (1)<br>Alerts/Reminders (0)     | You have 1000 charact Date 24-May-2018 24-May-2018 24-May-2018 23-May-2018 22-May-2018 22-May-2018 Document Summary                                                                                                    | Status<br>Fully Executed<br>Signed/approved by JROC Pending Full Execut<br>In Signature Process<br>Assigned to Negoliator for Initial Review<br>Initial Contact/Pending Intake        | on             | Recorded Date           05-Jun-2018 10:13:02 AM           05-Jun-2018 10:12:49 AM           05-Jun-2018 10:12:33 AM           04-Jun-2018 11:23:54 AM           04-Jun-2018 11:22:07 AM |                 | Recorded By<br>Meryl Alson Kossmeyer<br>Meryl Alson Kossmeyer<br>Meryl Alson Kossmeyer<br>Courtney Maue<br>Courtney Maue | Pt notificati | Comments       | Delete                               |

#### Assignments

Click the "Assignments" folder to view who is the contract negotiator that is responsible for the agreement.

| New/Original/P18-04620/L                                                                                                    | Add              |                                                                                                    |                                                                                     |                                          |                                                                              |                                   |                                                                                                 |                                                                                                    |             |
|----------------------------------------------------------------------------------------------------|------------------|----------------------------------------------------------------------------------------------------|-------------------------------------------------------------------------------------|------------------------------------------|------------------------------------------------------------------------------|-----------------------------------|-------------------------------------------------------------------------------------------------|----------------------------------------------------------------------------------------------------|-------------|
| 🛅 Summary                                                                                                    |                  |                                                                                                    |                                                                                     |                                          |                                                                              |                                   |                                                                                                 |                                                                                                    |             |
| - D Sponsor                                                                                                    |                  | Assigned Date                                                                                                    | Assigned                                                                            | To T                                     | Due                                                                          | Instructions                      | Open                                                                                            | Remove                                                                                                    |             |
| Personnel (1)                                                                                                    | 000              |                                                                                                    |                                                                                     |                                          |                                                                              |                                   |                                                                                                 |                                                                                                    | Ma itema ta |
| Budget                                                                                                    |                  | Items                                                                                                    | per page                                                                            |                                          |                                                                              |                                   |                                                                                                 |                                                                                                    | No items to |
| Agreements (1)                                                                                                    |                  |                                                                                                    |                                                                                     |                                          |                                                                              |                                   |                                                                                                 |                                                                                                    |             |
| 1                                                                                                    |                  |                                                                                                    |                                                                                     |                                          |                                                                              |                                   |                                                                                                 |                                                                                                    |             |
| - Modification 2                                                                                                    |                  |                                                                                                    |                                                                                     |                                          |                                                                              |                                   |                                                                                                 |                                                                                                    |             |
| Modification 2                                                                                                    | Item H           | istory                                                                                                    |                                                                                     |                                          |                                                                              |                                   |                                                                                                 |                                                                                                    |             |
|                                                                                                    | Item H           | istory                                                                                                    |                                                                                     |                                          |                                                                              |                                   |                                                                                                 |                                                                                                    |             |
| Modification 2     Modification 2     Assignments     Communications (4)     Approvals (0)                                                                                                    | Item H           | istory<br>column header and drop it here to group                                                                                                   | by that column                                                                      |                                          |                                                                              |                                   |                                                                                                 |                                                                                                    |             |
| Communications (4)  Communications (4)  Communications (0)  Communications (2)  Communications (2)                                                                                                   | Item H           | istory<br>column header and drop it here to group                                                                                                   | by that column                                                                      | To                                       | Duration                                                                     | Instructions                      | Completed Date                                                                                  | Completed By                                                                                                    |             |
| Modification 2     Assignments     Communications (4)     Approxis (0)     Status History (2)     Alerts/Reminders (0)                                                                               | Item H<br>Drag a | istory<br>column header and drop it here to group<br>Assigned Date                                                                                  | by that column                                                                      | то 🍸                                     | Duration                                                                     | Instructions                      | Completed Date                                                                                  | Completed By                                                                                                    |             |
| Modification 2     Assignments     Communications (4)     Approvals (0)     Status History (2)     Alerts/Reminders (0)     Snapshot                                                                 | Item H<br>Drag a | istory<br>column header and drop it here to group<br>Assigned Date<br>24-May-2018 10:13:00 AM                                                       | b by that column           Y         Assigned           Meryl Kor         Meryl Kor | To <b>T</b> issmeyer Alison              | Duration<br>0 days                                                           | Instructions N/A                  | Completed Date<br>24-May-2018 10:13:00 AM                                                       | <ul> <li>Completed By</li> <li>Meryl Kossmeyer Alison</li> </ul>                                                         |             |
| Modification 2     Modification 2     Modification 2     Modifications (4)     Communications (4)     Approvals (0)     Status History (2)     Aspendents      Status History                        | Item H<br>Drag a | column header and drop it here to group<br>Assigned Date<br>24-May-2018 10:13:00 AM<br>24-May-2018 10:12:00 AM                                      | by that column<br>Assigned<br>Meryl Kor<br>Meryl Kor                                | To To To ssmeyer Alison                  | Duration<br>0 days<br>0 days                                                 | Instructions N/A                  | Completed Date<br>24-May-2018 10:13:00 AM<br>24-May-2018 10:12:00 AM                            | Completed By     Meryl Kossmeyer Alison     Meryl Kossmeyer Alison                                                       |             |
| Modification 2     Modification 2     Modification 2     Modifications (4)     Communications (4)     Porvals (0)     Status History (2)     Alerts/Reminders (0)     Portal Stapshol     Add New PT | Item H<br>Drag a | column header and drop it here to group<br>Assigned Date<br>24-May-2018 10:13:00 AM<br>24-May-2018 10:12:00 AM<br>24-May-2018 10:12:00 AM           | by that column                                                                      | To To ssmeyer Alison                     | Duration<br>0 days<br>0 days<br>0 days                                       | Instructions N/A N/A N/A          | Completed Date<br>24-May-2018 10:13:00 AM<br>24-May-2018 10:12:00 AM<br>24-May-2018 10:12:00 AM | Completed By     Meryl Kossmeyer Alison     Meryl Kossmeyer Alison     Meryl Kossmeyer Alison     Meryl Kossmeyer Alison |             |
| Modification 2     Modification 2     Modifications (4)     Communications (4)     Approvals (0)     Status History (2)     Alerts/Reminders (0)     Assignments     Add New PT     Add New PD       | Item H<br>Drag a | istory<br>column header and drop it here to group<br>Assigned Date<br>24-May-2018 10:13:00 AM<br>24-May-2018 10:12:00 AM<br>24-May-2018 10:12:00 AM | by that column                                                                      | To To To To To To To To To To To To To T | <ul> <li>Duration</li> <li>0 days</li> <li>0 days</li> <li>0 days</li> </ul> | Instructions<br>N/A<br>N/A<br>N/A | Completed Date<br>24-May-2018 10:13:00 AM<br>24-May-2018 10:12:00 AM<br>24-May-2018 10:12:00 AM | Completed By     Meryl Kossmeyer Alison     Meryl Kossmeyer Alison     Meryl Kossmeyer Alison     Original Alison        |             |

### Fully Executed Agreement

| ronosal P18-04620           |
|-----------------------------|
| - Charles (1)               |
|                             |
| H. Mew/Original/P18-04620/1 |
| - Add New PT                |
| Add New PD                  |
| Agreements (1)              |
| - 🧰 Awards (1)              |
| Circle (0)                  |
| 🛅 Deliverables (0)          |
| Communications (4)          |
| 🛅 Activity Log (0)          |
| - 🛅 Attachments (1)         |
| Application (0)             |
| 🛅 JIT (0)                   |
| PA (0)                      |
| Dotice of Award (0)         |
| Allocations (0)             |
| Cost-Shares (0)             |
| Program Income (0)          |
| Correspondence (0)          |
| Department-use ONLY (0)     |
| Executed Agreement (1)      |
| JROC-use ONLY (0)           |
| OSRS-use ONLY (0)           |
| Alerts/Reminders (0)        |
|                             |

Upon full execution of a subaward or sponsored research agreement, the agreement will be uploaded to the Executed Agreements subfolder under the Attachments folder.

Click the PDF icon to view, download, or print the agreement.

| Attachments                            |          |             | Folder  | Maintenance | Add Document | Add Components      |      |        |
|----------------------------------------|----------|-------------|---------|-------------|--------------|---------------------|------|--------|
| Name⊽                                  | Category | View Latest | History | Upload      | Versions     | Last Updated        |      | Delete |
| FE Bucholz.Ulllinois.084204-16169.mod2 | Other    | uuu 🖌       | ۲       |             | 1            | 05-Jun-2018 10:13:3 | 4 AM | â      |